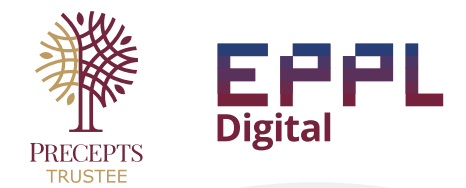

## DID YOU KNOW THAT YOUR CPF SAVINGS ARE NOT COVERED UNDER A WILL?

ProviTrust gives you control over your CPF savings, allowing tailored distribution to meet your loved ones' needs. It ensures flexibility, financial security, and a lasting legacy.

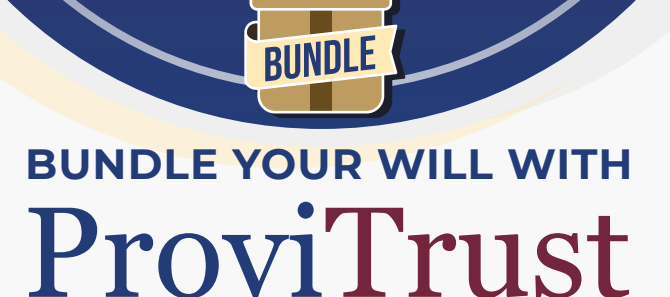

### YOUR CPF SAVINGS DESERVE MORE THOUGHTFUL PLANNING

- CPF nomination provides a direct distribution to your CPF savings to nominees.
- With ProviTrust, you control how and when your CPF savings are distributed.

### WHY BUNDLE PROVITRUST WITH YOUR WILL?

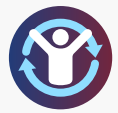

Holistic Planning Ensure your will and CPF savings are aligned with your wishes

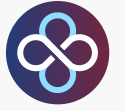

Seamless Execution Both documents work together to simplify estate distribution.

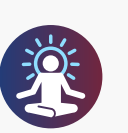

Peace of Mind Safeguard the future of your loved ones with structured guidance.

## Add on ProviTrust to your Will and Custody to receive discounted prices.

\*Discounted price is exclusive to clients who has an existing Will and Custody with Precepts.

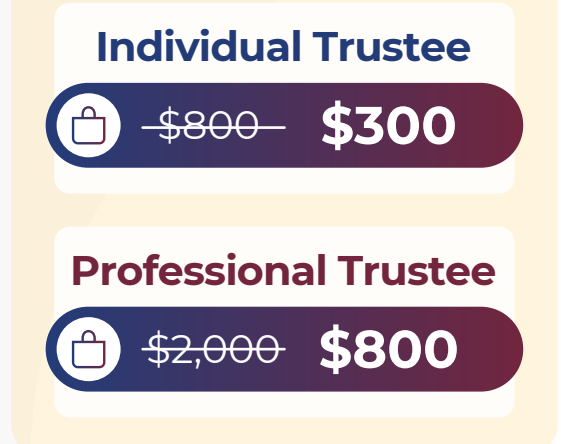

CONVENIENCE AT YOUR FINGERTIPS

- Store and access your trust deed digitally via the ProviTrust Portal.
- · Instant retrieval ensures no delays in executing your wishes.

Prices shown are not inclusive of GST.

## SPEAK TO OUR ESTATE PLANNING PRACTITIONER TODAY TO UNDERSTAND HOW PROVITRUST COMPLETES YOUR ESTATE PLAN!

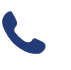

# Steps to Set Up Your ProviTrust

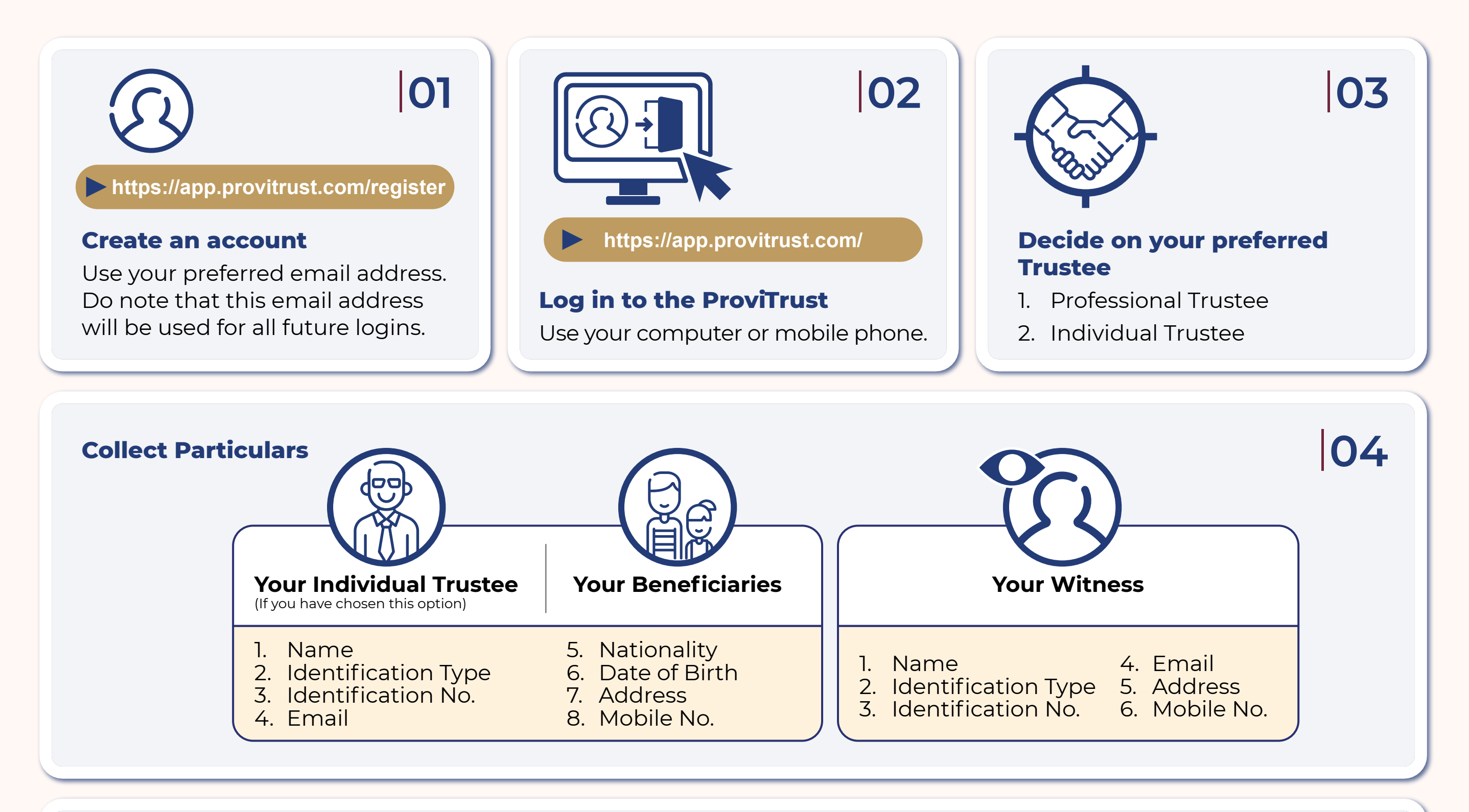

| Decide on how you would | like to distribute to y | our Benef | iciaries. |                           |
|-------------------------|-------------------------|-----------|-----------|---------------------------|
| (\$)+-8                 | Percentage              | Amount    |           | Frequency of distribution |
|                         |                         |           |           |                           |

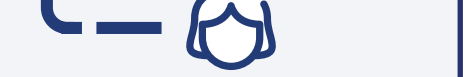

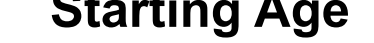

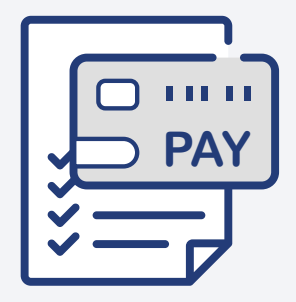

## Submission

Make payment using Credit Card and submit your ProviTrust application.

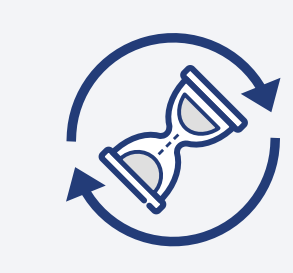

### Application

1. Precepts Trustee Ltd (PTL) will process your application.

2. Inform your appointed Individual Trustee (if you chose an Individual Trustee)

## 08

05

## Approval

When the application is approved, an email notification will be sent to you, the Trustee and your Witness to sign the Trust Deed and/ or Letter of Wishes (LOW).

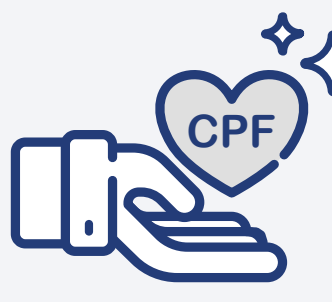

## 09

06

## **CPF Nomination**

An automated email with instructions to make your CPF nomination will be sent to you.

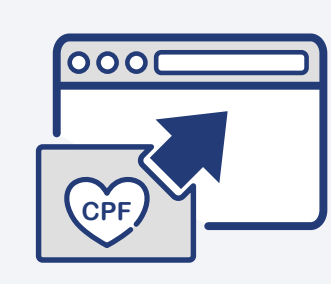

## Upload

Upload your CPF nomination screenshot to the ProviTrust Portal. 10

07

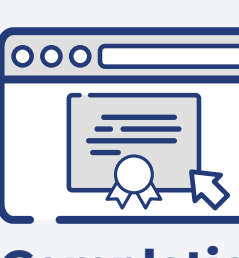

## 11

## Completion

The signed and completed Trust Deed and Letter of Wishes (LOW), if any, will be made available in the ProviTrust Portal.

An encrypted copy will be sent to you and available on the ProviTrust Portal.